#### **Requesting A Court**

A Lottery Request can be made from 8 to 14 days before your desired play date. Remember this is only a Request.

A Lottery Request must include all names playing. If you make a request with only 2 names, it will be considered a singles court and can not be used for doubles. If you make a request with Guests and are successful in the lottery, you will immediately by charged the guest fees. These will be non-refundable.

Members are only allowed one Lottery Request per day. If you have a PCT court on the date of your request will be denied as a you are already in the system with a court for that day.

You will be notified by e-mail One week prior to the play date if you are successful in the lottery.

From the Website go to:

- 1. Book a court or Place a request.
- 2. From the Dashboard Click on "Request"
- 3. From the dropdown box Select "Add A Request".
- 4. The "Make A Request" box will open.
- 5. Select a date to make a court time request from the dropdown list. Only dates available to make a request will be displayed.
- 6. You can select any one of 3 sites in your preferred order.
- 7. From the dropdown boxes you can select your 1<sup>st</sup> preference followed by your 2<sup>nd</sup> followed by your 3<sup>rd</sup>.
- 8. You may also select no 2<sup>nd</sup> or 3<sup>rd</sup> preference.
- 9. (Caution Choosing 1 Facility with no preferences will limit your Request to courts available <u>only</u> at that Facility.)

#### Choosing a time

Requested - is the time you would like to start playing at.

Earliest - is the earliest you are able to start playing at.

Latest - Is the latest time you are able to start playing your last hour.

For Example - if you are looking for 1 hour of court time between 9am and 11am, your earliest would be 9am and the latest time you can start is 10am. This way the lottery system will either give you a court at 9am or 10am or no court at all if all the courts are booked by the time your request is processed.

#### Our Facilities are all Hard Courts. No need to ever change this Box.

Use the drop own arrow to Select the number of Hours you wish to Request (1 or 2 hours)

You are now done with Court Time Info

Click on Tab "Player Info" located under "Make a Request"

Use the Boxes on this page to Enter player information for your **Court Time Request**.

Under Member # - Enter your membership # and press the Tab key on the keyboard.

Your name will show in the yellow area below your member # and the Cursor will move to the next box. Enter the **member # of the another player** or **Click** on the magnifying glass to **Search** for a name and member #. After clicking on the magnifying glass the search box will be displayed. In the Search area enter the **first two letters** of the **last name** of the member you wish to add. A list of members whose last names begin with those two letters will appear. Click on the **"Select Box"** to the left of the **"Member #"** you wish to add. The Search box will close and the member will be listed as Player 2 under **"Member #" Repeat for each additional Player** 

# If the player you have added is already on a request or on a PCT court for your selected Date a notice will be shown under the selected Members name. Either enter a new member # in the box or click on the magnifying glass and search for another member.

If a player is a <u>"Guest"</u> – Click on the dropdown arrow and change "No Guest" to "Guest".

Your member # and name will appear in the Box to the <u>left</u> of "Guest". In the two boxes to the <u>right</u> of "Guest" enter the guest's First and Last name. (Highlight guest, type in the first name of your guest, press tab to move over to last name and type name.) Repeat for each additional Guest. If request is successful, you will be charged immediately for the guest (s) and this will be non-refundable.

## Click "Submit"

Your request information is Displayed and the System has issued a 5-digit request **Confirmation #. Each member listed with a valid e-mail address on file will receive a request confirmation e-mail.** Check the **"Repeat Request"** box to add the same request to a different date.

| Mair           | n Request                                          | Review                        | Booking                                                            | Profile      |
|----------------|----------------------------------------------------|-------------------------------|--------------------------------------------------------------------|--------------|
|                | MA                                                 | KE A REQUEST                  |                                                                    | HE Nyta Witc |
| and the second | Play Date:                                         | August 20, 291                | 1 Thursday •                                                       | 158          |
|                | Facility Selection:<br>Select a facility sequence. | #1 Norm<br>#2 South<br>#3 Set | -                                                                  | 100          |
| No.            | Requested Time:<br>select the preferred time.      |                               | Earliest: 07:00 am *<br>Earliest: 07:00 am *<br>Latest: 11:00 pm * | 認知           |
| 1.00           | Court Selection:                                   | Hard Court +                  |                                                                    | 1000         |
| 1000           | # of Hours:                                        | One Hour                      |                                                                    |              |
|                |                                                    |                               |                                                                    |              |

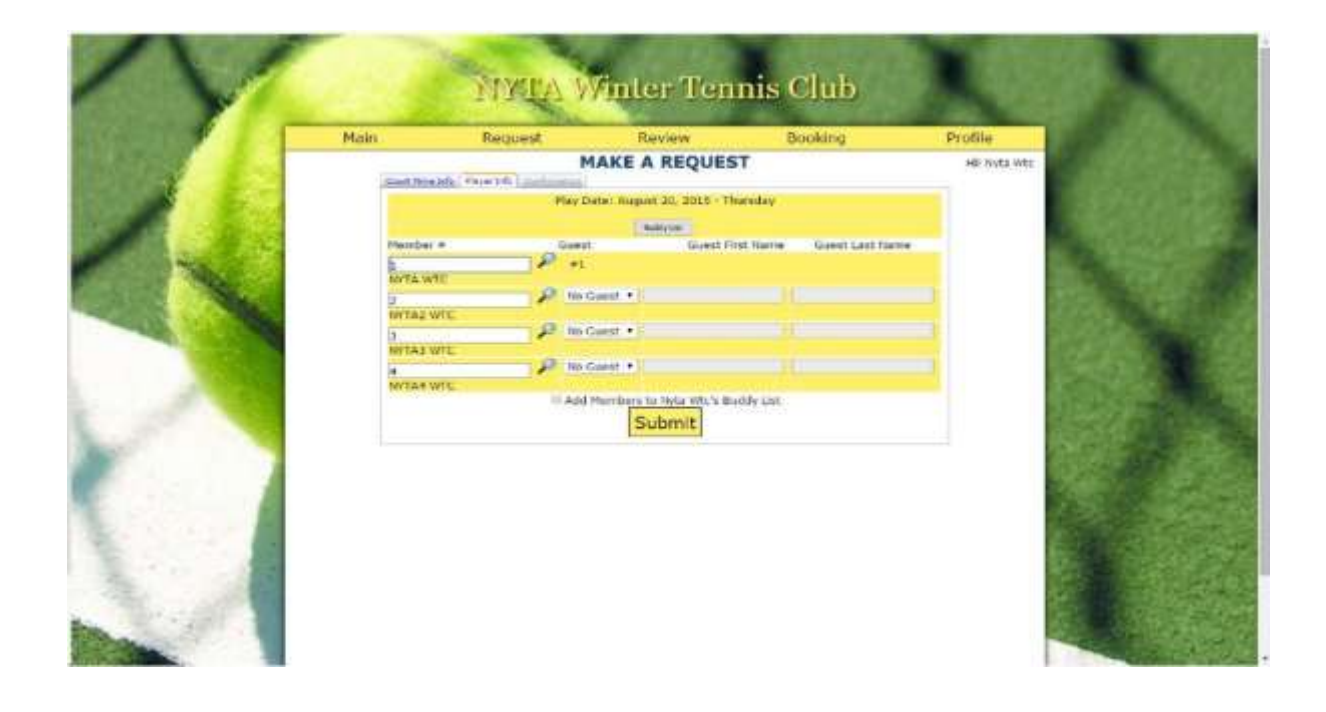

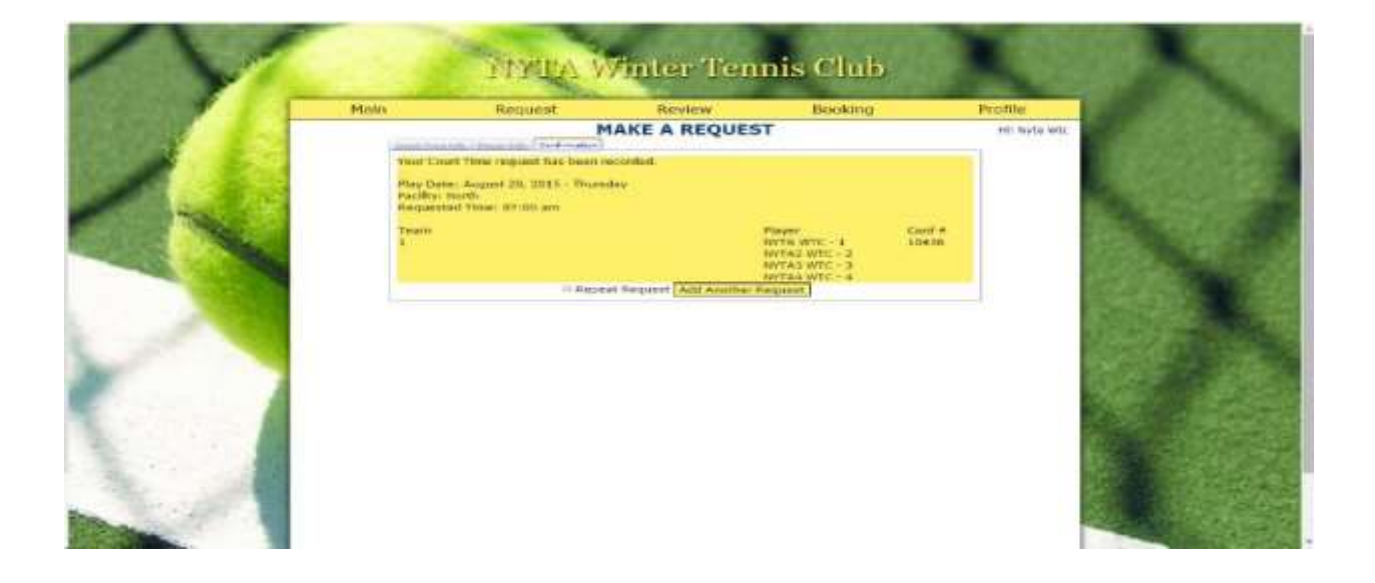

## **Booking A Court**

### "BOOKING"

Is the Ability to book any leftover courts after the 7 day advance booking Lottery is complete. You will be able to book 1 hour time slots but can book more than 1 per day which will allow you to get a 2 hour time slot if available.

These courts will become available at 10am the day the Lottery takes place. Example: The lottery for Saturday September 22<sup>nd</sup> takes place at 3am on September 15<sup>th</sup>. At 10am on the 15<sup>th</sup> any courts not booked in the lottery for the 22<sup>nd</sup> are available to book in 1 hour increments by all members on a first come/first serve basis.

On the yellow <u>Dashboard</u> Click <u>"Booking"</u> then click on <u>"Add Multiple Bookings"</u> There are 2 Tabs on this page <u>Player Info and Confirmation</u>

| the second second | y Dalam Ligh — N   ∑ Dalam Ada<br>N ray                                                                                                    | 1800 S   +                                                                                                    |                                                |                                   | - 5 x<br>* <b>H</b> 0 1    |
|----------------------------------------------------------------------------------------------------|----------------------------------------------------------------------------------------------------|----------------------------------------------------------------------------------------------------|------------------------------------------------|-----------------------------------|----------------------------|
| 12 feet D Leafort & Dill & Lease & Leafort D House                                                                                                    | NYTA                                                                                                    | Winter Ten                                                                                                    | nis Club                                       | an L 👔 Fyrenri Hans. 🔮 Norig      | the Verspeer of Checksoner |
|                                                                                                    | Men Repeat<br>The cur<br>Press<br>Play Date:<br>Play Date:<br>Resc in the sea and tapley,<br>Facility Selection;<br>Tokin 4 curry,<br>Court Type: | Review<br>rent time is <u>11:</u><br>ADD A BOOKIN<br>F5 To Refresh the<br>electronic and a second<br>With the<br>Oto Carl | Gooking<br>53:55 AM<br>G<br>Screen<br>to How t | Profile<br>Init Carly Saliving to |                            |
| $\frac{1}{1}$                                                                                                    |                                                                                                    | Dispray booking                                                                                                    |                                                |                                   |                            |
| C O Type have to secure 2                                                                                                    |                                                                                                    |                                                                                                    |                                                |                                   | 1 1 4 4 4 Miles 9          |

Select the Date to make a booking from the Drop Down List. Only Dates available to book will be displayed.

Selecting all Facilities will show all times available at all 3 sites or You can select one site to narrow down the search.

Once you have chose the Date and Location you would like to play click on "Display Booking".

This will show you all the court times that are available for booking. You can scroll through the times available in the box shown below.

| - Art                                                                                                    | NYTA<br>Nam Request<br>The c<br>Provide Pro-<br>Play Date: | Winter Ten<br>Review<br>arrent time is 11:<br>ADD A BOOKIN<br>ISS F5 To Refresh the | nis Club<br>Booking<br>54:24 AM<br>G<br>Screen                                                                                                    | Profile<br>VE Sav Salveryre     |                                                                                                    | 2                      |
|----------------------------------------------------------------------------------------------------|------------------------------------------------------------|-------------------------------------------------------------------------------------|----------------------------------------------------------------------------------------------------|---------------------------------|----------------------------------------------------------------------------------------------------|------------------------|
|                                                                                                    | Maan Request<br>The c<br>Pro-<br>Play Date:                | ADD A BOOKIN<br>ISS F5 To Refresh the                                               | Balking<br>54:24 AM<br>G<br>Screen                                                                                                    | Profile<br>18: Sala Kalantyne   |                                                                                                    | 2                      |
|                                                                                                    | The c<br>Pro-<br>Play Date:                                | ADD A BOOKIN<br>ADD A BOOKIN<br>ISS F5 To Refresh the                               | 54:24 AM<br>G<br>Screen                                                                                                    | HE SAY Bullety is               | 100                                                                                                    |                        |
| And in case of the local division of the local division of the loc | Play Date:                                                 |                                                                                     |                                                                                                    |                                 |                                                                                                    |                        |
| the second second second second second second second second second second second second second second second se                                                                                                    | Salary the field one with to of                            | Manual Television (1998)                                                            | and the second second se |                                 | 1 m                                                                                                    |                        |
|                                                                                                    | Facility Selection:                                        |                                                                                     |                                                                                                    |                                 |                                                                                                    |                        |
|                                                                                                    | Court Type:                                                | cally court                                                                         | 0                                                                                                    |                                 |                                                                                                    |                        |
|                                                                                                    |                                                            | Display Booking                                                                     | 1                                                                                                    |                                 |                                                                                                    |                        |
|                                                                                                    | STEP 1; Click on the B                                     | LUE time field below to is<br>turn of 2 times to be loc                             | d<br>ck a time. Your club allow<br>ad at once.                                                                                                    |                                 |                                                                                                    |                        |
|                                                                                                    | Time Cou                                                   | t a Euclidy                                                                         | Plant 1                                                                                                    | 1. Contraction (1. Contraction) |                                                                                                    |                        |
|                                                                                                    | STIDE AR                                                   | Sector Sector                                                                       |                                                                                                    |                                 |                                                                                                    | and the second         |
|                                                                                                    | LUBEAN S                                                   | bett.                                                                               |                                                                                                    | 1                               | and the second second s |                        |
|                                                                                                    | 11.00 AV                                                   | - Nutt                                                                              |                                                                                                    |                                 | and the second second se                                                                                                    |                        |
|                                                                                                    | 1 11 11 11 1                                               | i intro                                                                             |                                                                                                    |                                 |                                                                                                    |                        |
|                                                                                                    |                                                            |                                                                                     |                                                                                                    | -                               |                                                                                                    |                        |
|                                                                                                    |                                                            |                                                                                     |                                                                                                    |                                 |                                                                                                    |                        |
| 7                                                                                                    |                                                            |                                                                                     |                                                                                                    |                                 |                                                                                                    |                        |
|                                                                                                    |                                                            |                                                                                     |                                                                                                    |                                 | * *                                                                                                    |                        |
|                                                                                                    |                                                            |                                                                                     |                                                                                                    |                                 |                                                                                                    |                        |
|                                                                                                    |                                                            |                                                                                     |                                                                                                    |                                 |                                                                                                    | and have been a second |

Once you have found a time you would like to put click on the time slot and it will appear in a separate box at the bottom of the screen. You can book up 2 one hour slots at a time for each day. If these are the times you want to go ahead and book you need to click on the time slots in the box at the bottom of the screen and the time slots will go red as you can see from the below screenshot.

| Mark on Free Southan 1 2 class through and the S                                                                                                    | trans tage                                       |                                                                             |                                                                                                    |                                                                                                    |
|----------------------------------------------------------------------------------------------------|--------------------------------------------------|-----------------------------------------------------------------------------|----------------------------------------------------------------------------------------------------|----------------------------------------------------------------------------------------------------|
| + - 0 +                                                                                                    |                                                  |                                                                             |                                                                                                    |                                                                                                    |
| The Street Also Store Barrie Street                                                                                                    | A Designed a Designed                            | Carde Supervised Line and                                                   | and a shering a second                                                                                                    |                                                                                                    |
|                                                                                                    | NYTA W                                           | inter Tennis Club                                                           |                                                                                                    |                                                                                                    |
| C Provide A                                                                                                    | Hain Request                                     | Anview Backing                                                              | Profile                                                                                                    |                                                                                                    |
| Part International                                                                                                    | The current<br>AC<br>Press PS                    | t time is <u>12:01:49 PM</u><br>DD A BOOKING<br>To Refresh the Screen       | a la langa                                                                                                    |                                                                                                    |
| The second second second second second second second second second second second second second second second s                                                                                                    | Play Date:<br>send the date play shall be pre-   | (main 25, 2014, Marilia - 4)                                                |                                                                                                    |                                                                                                    |
| the second second second second second second second second second second second second second second second se                                                                                                    | Facility Selection:                              | All Assistant 4                                                             |                                                                                                    |                                                                                                    |
| and the second second se | Court Type:                                      | Chier Court *:                                                              |                                                                                                    |                                                                                                    |
| $1 \Pi$                                                                                                    | Shep 2: Yes have 8 minutes<br>time in the grid 1 | to complete Mese reservators. Clais ar<br>below to record your information. |                                                                                                    |                                                                                                    |
|                                                                                                    | These Taxably Lowert                             | e Magnell Magnell Magnell Min                                               | and the second second se |                                                                                                    |
|                                                                                                    | 1 1 1 1 1 1 1 1 1 1 1 1 1 1 1 1 1 1 1            |                                                                             |                                                                                                    | Contraction of the local division of the local division of the loc |
|                                                                                                    | 1000000                                          | [sector]                                                                    |                                                                                                    | La contraction of the second                                                                                                    |
|                                                                                                    | Working                                          | en 11/00 All Court # 03                                                     |                                                                                                    |                                                                                                    |
|                                                                                                    | 2                                                |                                                                             |                                                                                                    |                                                                                                    |
|                                                                                                    | A la has                                         |                                                                             |                                                                                                    |                                                                                                    |
|                                                                                                    | Para                                             | (*).                                                                        |                                                                                                    |                                                                                                    |
|                                                                                                    | 1000                                             | T AND IS THINK INC.                                                         |                                                                                                    |                                                                                                    |
|                                                                                                    | Subr                                             |                                                                             |                                                                                                    | A state of the state                                                                                                    |

Under **Member #** - Enter your membership number and press the **Tab** key on the keyboard. Your name will show in the yellow area below your member # and the Cursor will move to the next box. Please enter any guests under the name of the member to be charged the guest fee. Enter the **member # of another player** or **Click** on the magnifying glass to **Search** for a name and member #.

### Repeat for each additional player.

### Member #

If a player is a <u>"Guest"</u> – Click on the drop down arrow and change **"No Guest"** to **"Guest"**. Your member # and name will appear in the Box to the <u>left</u> of **"Guest"**. In the two boxes to the <u>right</u> of **"Guest"** enter the guest's **First and Last name**. Please enter any guests under the name of the member to be charged the guest fee.(Highlight guest, type in the first name of your guest, press tab to move over to last name and type name.) **Repeat for each additional Guest.** 

## **Confirmation**

The confirmation page issues your **5 Digit Confirmation # Displays your Play Date, Facility, Time and Court # as well as all the listed players** 

Each member listed with a valid e-mail address on file will receive a Court Booking confirmation e-mail.

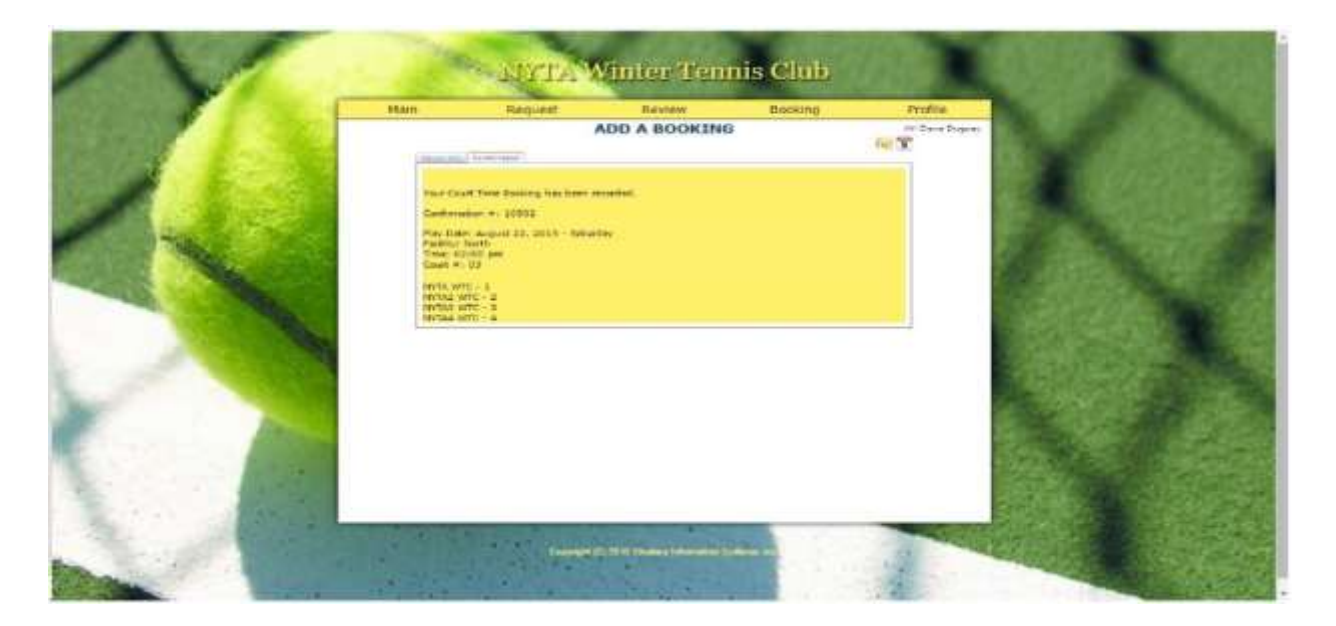